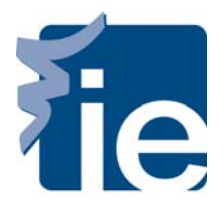

## **IT Department**

## Connect to WIFI with your windows system

To connect to the wireless network using a computer with Windows, please follow there steps:

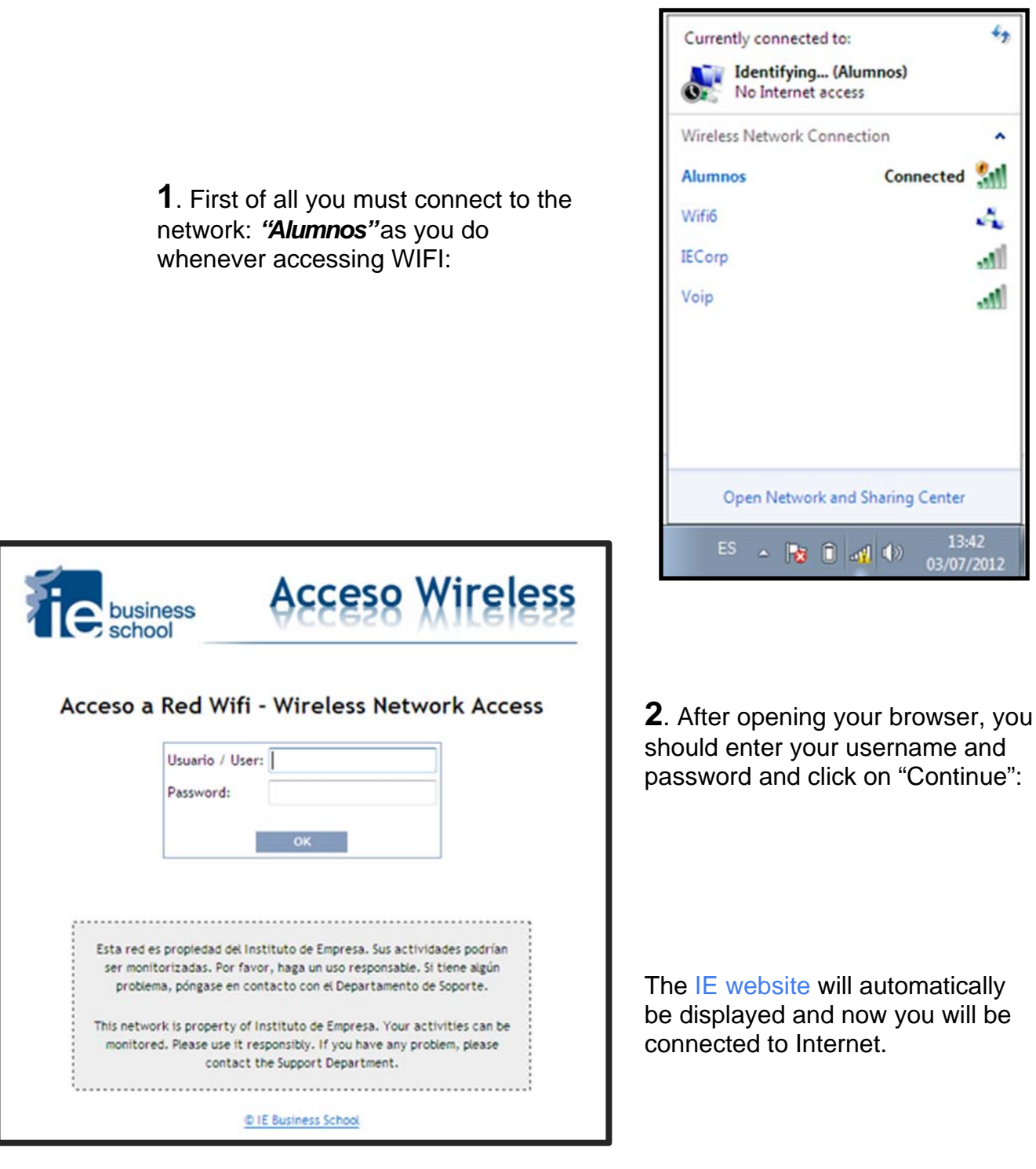